## How to Schedule a Tutoring Session with GATutor

GATutor is a free virtual tutoring option for students provided by the GA Department of Education. Tutoring is available for a variety of courses across the four core content areas (Math, Language Arts, Science, and Social Studies). Sessions can be scheduled Monday – Friday from 4pm-10pm, Saturday from 10am-8pm, and Sunday from 1pm-8pm. The instructions below will outline the process for scheduling a tutoring session, more information about the program can be found at this website: <u>https://www.gavirtuallearning.org/gatutor</u>.

| Students will start by<br>logging into their Infinite<br>Campus Student Portal.<br>Once logged in, students<br>will click on the SLDS<br>Portal under the Quick<br>Links. | Quick Links   Henry County Schools   McDonough High   Z_Henry County Online Academy   Henry Connects   SLDS Portal                                                                                             |
|----------------------------------------------------------------------------------------------------|----------------------------------------------------------------------------------------------------|
| In the SLDS Portal,<br>students will click on the<br>GA Tutor icon.                                                                                                    | Enviring Success for Each Student                                                                                                    |
| On the next screen,<br>students will be able to<br>choose the subject area<br>and course in which they<br>would like to schedule a<br>tutoring session.                   | CA Tutor 1. Select a Tutoring Subject and Course   Wetcome to GA Tuter Math   Med Help? Algebra: Concepts & Connections   Connections Advanced Algebra:   Connections Advanced Algebra   Language Arts Science |

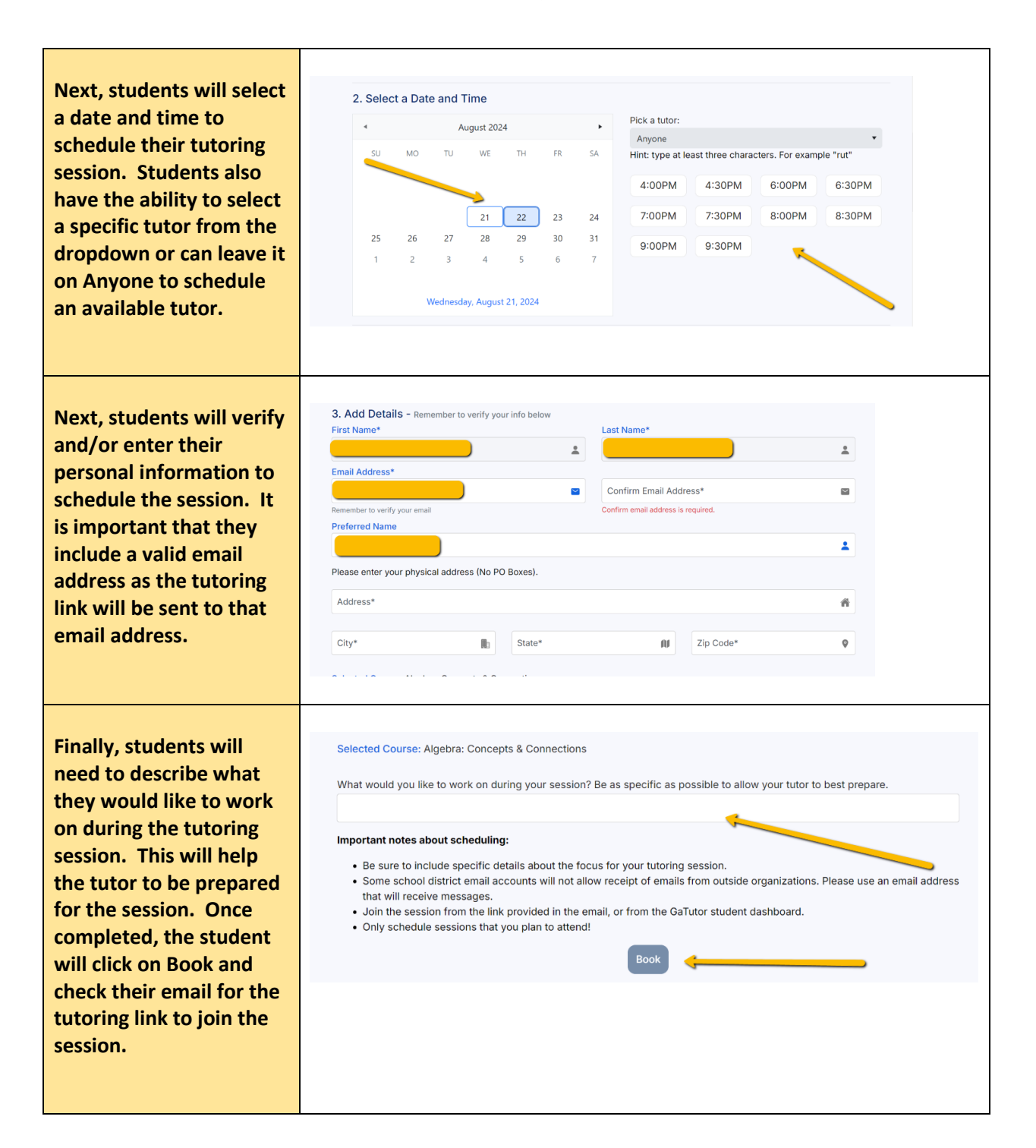